# **Shipments Goods Acceptance Quick Reference Card**

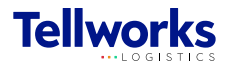

Technician Managers & Field Technicians

#### Login to the AIMSPlus App

Visit <u>aimsplusapp.tellworks.com</u> and login. If you do not have an account, please Request an Account.

2

#### **Need Help?**

Visit <u>https://aimsplusapp.tellworks.com/#/help</u> for additional training and user guide information.

#### **Accepting & Signing for Shipments**

Navigate to Pending Shipments

After logging into the app, select "Pending Shipments from the home menu.

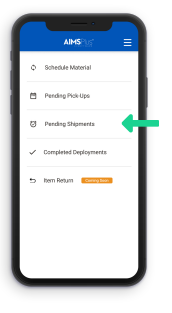

### Shipment Details

Shipment details at the top of the page will include the shipment date and time, the ship from & ship to locations, and materials to review.

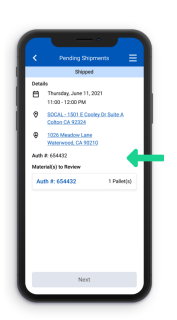

#### **Complete Review of Goods**

Select 'Complete Review' to continue. You will be brought to the shipment detail page. Once all material has been reviewed, the 'Next' button will activate and turn blue. Click to proceed to the signature page.

| The second second                                                                                                    |            | Pending Ship                                                                                               | nents =     |
|----------------------------------------------------------------------------------------------------|------------|----------------------------------------------------------------------------------------------------|-------------|
| Approved                                                                                                    |            | Shipped                                                                                                    |             |
| 7 SM Outdoorcon LC w/ cover 10M<br>NP: 31437<br>TV: 1<br>NS/TMP #: TM31147820                                                                                                    | Deta<br>C  | Its<br>Thursday, June 11, 2021<br>11:00 - 12:00 PM<br>S0CM, - 15:01 E Cooley Dr Suite A<br>Octori GA 50224 |             |
| PC 2000<br>PC 3400 4415 805<br>PC 34<br>The 2000<br>The 2000<br>The 2000<br>PC 3<br>The 2000<br>PC 3<br>PC 3<br>PC 3 | €<br>Activ | John Doe<br>1005 Meadow Lane<br>Waterwood, CA 5027<br>#: 654422<br>erial(s) to Review                      | 0           |
| TM09439606<br>AS/TMP #: TM851114701<br>Approved                                                                                                    |            | rh #: 654432                                                                                               | 1 Pallet(s) |
| 1M02M25542<br>IS/TMP # TM30266611                                                                                                    |            |                                                                                                    |             |

## Select a Shipment Card All shipments are in order by

appointment date with the most current date and time at the top of the page. Each card represents a shipment. All shipments have a Shipment Date & Time, Confirmation #, Site ID, and Pallet Count.

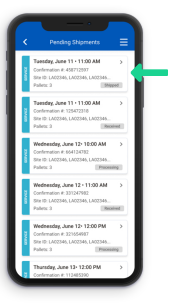

4

Review & Approve Goods Review and approve ALL material on the order. Nonassets may be approved in bulk but assets must be approved individually.

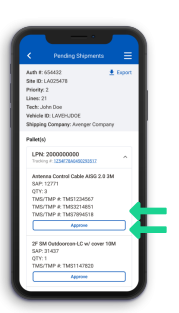

Sign to Complete Goods Acceptance Digitally sign for the material. This will be stored as half of the digital handshake acknowledging acceptance and initiating the exchange of custody. After signing, you will submit pick authorization (click the button) to Tellworks for Goods Deployment.

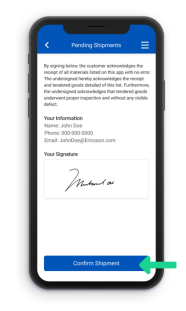